## User Management - Generate Password Recovery Key

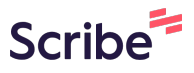

This guide provides step-by-step instructions on how to generate a password recovery key in user management. It is useful for individuals who need to securely recover their passwords and want a clear, concise guide to follow.

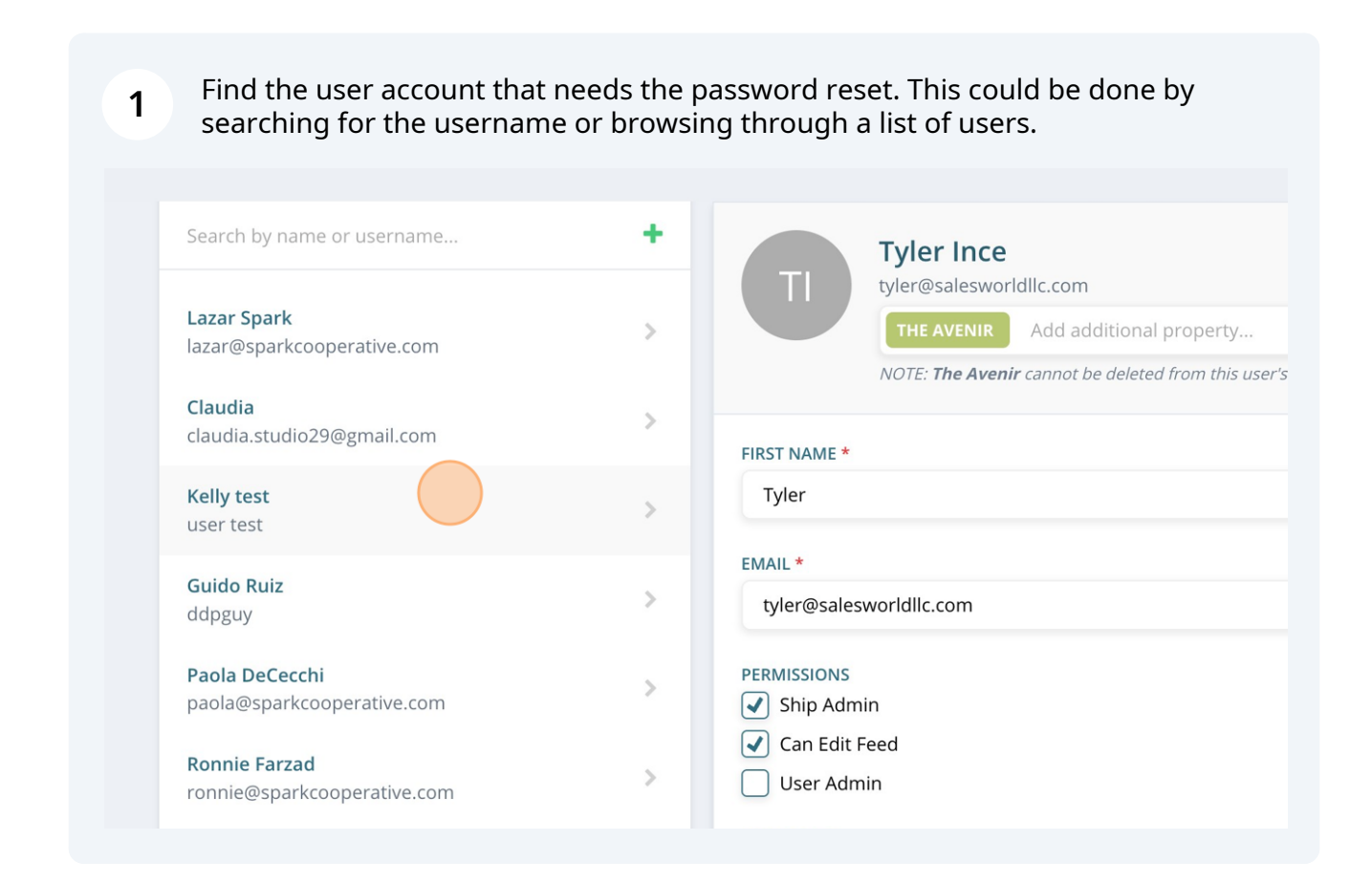

Choose the permissions that you want to assign to the user by checking the boxes accordingly.

| <b>Lazar Spark</b><br>lazar@sparkcooperative.com      | > | THE AVENIR         Add additional property           NOTE: The Avenir cannot be deleted from this user's access |              |
|-------------------------------------------------------|---|----------------------------------------------------------------------------------------------------|--------------|
| Claudia<br>claudia.studio29@gmail.com                 | > | FIRST NAME *                                                                                                    | LAST NAME    |
| Kelly test<br>user test                               | > | Kelly                                                                                                    | test         |
| Guido Ruiz<br>ddpguy                                  | > | EMAIL *<br>user@test.com                                                                                        |              |
| Paola DeCecchi<br>paola@sparkcooperative.com          | > | PERMISSIONS                                                                                                    | Group        |
| Ronnie Farzad<br>ronnie@sparkcooperative.com          | > | Can Edit Feed                                                                                                   | ✓ Is View    |
| Brian MacKenzie<br>brian.mackenzie@sourceadvisors.com | > | STAFF ROLE The Avenir                                                                                           | Teen Staff A |
| Demo Account<br>demo@sparkcooperative.com             | > | GROUP APPROVING VENUES<br>Search by venue name                                                                  |              |
| Land Admin<br>land@sparkcooperative.com               | > | Save Changes Reset                                                                                              |              |
| Avenir                                                |   | Save changes hose                                                                                               |              |

Click "Generate Password Recovery Key" to generate the recovery key to provide 3 the user. ≣<sub>n</sub> ŻĄ 7 Admin User 202 Generate Password Recovery Key Add additional property... H 'is user's access LAST NAME \* test

2

| 4                   | A r     | ecove  | ery key | / wil | Ι ρορι  | ulate, | click | agair | n to ( | сору | ' the | cod     | e to | pro        | vide | e to   | the us   | er. |   |
|---------------------|---------|--------|---------|-------|---------|--------|-------|-------|--------|------|-------|---------|------|------------|------|--------|----------|-----|---|
|                     |         |        |         |       |         |        |       |       | ₿n     | *    |       | :::<br> | Â    |            | 7    | *      | Admin Us | ser |   |
|                     | 7       |        |         |       |         |        |       |       |        |      |       |         |      |            |      |        |          |     |   |
|                     |         |        |         |       |         |        |       |       |        |      |       |         |      |            |      |        |          |     |   |
|                     |         |        |         |       |         |        |       |       |        |      |       |         |      | <b>9</b> 4 | 7878 | (click | to copy) |     |   |
| Add addi            | itional | proper | ty      |       |         |        |       |       |        |      |       |         |      |            |      |        |          |     |   |
| <i>his user's a</i> | ccess   |        |         |       |         |        |       |       |        |      |       |         |      |            |      |        |          |     | 3 |
|                     |         |        |         | L     | AST NAM | E *    |       |       |        |      |       |         |      |            |      |        |          |     |   |
|                     |         |        |         |       | test    |        |       |       |        |      |       |         |      |            |      |        |          |     |   |
|                     |         |        |         |       |         |        |       |       |        |      |       |         |      |            |      |        |          |     |   |
|                     |         |        |         |       |         |        |       |       |        |      |       |         |      |            |      |        |          |     |   |

| If a user need | ds to be deleted, simply click on "Delete              | User".                       |
|----------------|--------------------------------------------------------|------------------------------|
|                |                                                        |                              |
|                | <ul><li>☐ Group Admin</li><li>✓ Is View Only</li></ul> |                              |
| ~              | Teen Staff A                                           | ~                            |
|                | Promo                                                  | te to Brand User Delete User |

Save changes when done making the changes on user account.

6

|                                                                                                    | FMAIL *                                     |
|----------------------------------------------------------------------------------------------------|---------------------------------------------|
| Guido Ruiz >                                                                                                    | user@test.com                               |
| Paola DeCecchi >> paola@sparkcooperative.com                                                                                                    | PERMISSIONS                                 |
| Ronnie Farzad >>>>>>>>>>>>>>>>>>>>>>>>>>>>>>>>>>>>                                                                                                    | Can Edit Feed User Admin                    |
| Brian MacKenzie >>>>>>>>>>>>>>>>>>>>>>>>>>>>>>>>>>>>                                                                                                    | STAFF ROLE<br>The Avenir                    |
| Demo Account >>>>>>>>>>>>>>>>>>>>>>>>>>>>>>>>>>>>                                                                                                    | GROUP APPROVING VENUES Search by venue name |
| Land Admin National National N | Save Changes Reset                          |
| Avenir Avenir Avenir Avenir@sparkcooperative.com                                                                                                    |                                             |